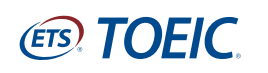

## **IIBC**

AND TOPIC

E TODO 69:=---

70-152983

8月5日(日)実施

TOEC SQUARE TATAL A TOLS HOWNER 7 BUT CE

申込時間:7月20日(金)12:00(正午)

ビジネスシーンで差をつける

スキルを磨こう!

TOEIC\* SW公開テスト 申込受付中ド

PUBLIC Bridge

0 -----

D

TOEIC<sup>®</sup>公開テスト 団体一括受験申込 会員登録手続の流れ 4

## 最初にTOEIC SQUAREの会員登録(無料)をお願いいたします。

TOEC-70754

TOEIC SQUARE Slide

8 0775/6888(M

100

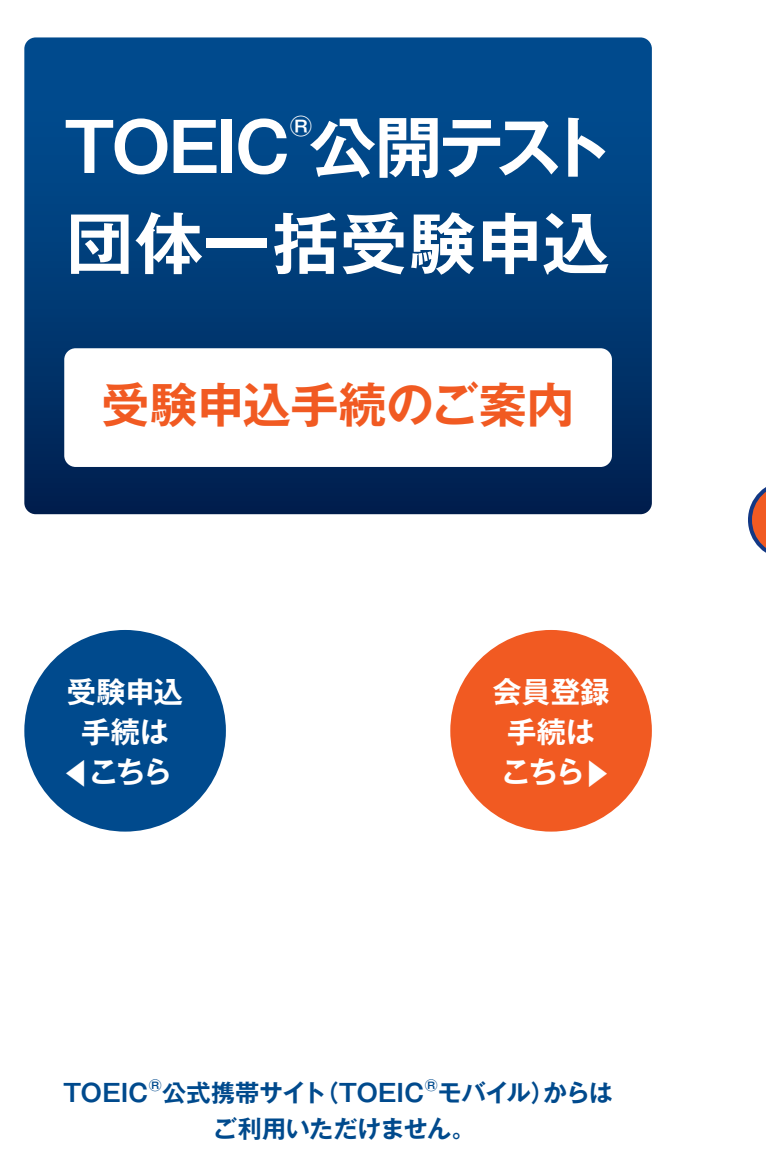

ETS, the ETS logo, PROPELL, TOEIC, TOEIC Bridge, TOEIC BRIDGE are registered trademarks of Educational Testing Service in the United States, Japan and other countries and used under license.

| h                    | ttp://square toeic or ip/ TOEICZクエア 検索小                                                                                                    |
|----------------------|----------------------------------------------------------------------------------------------------|
|                      |                                                                                                    |
| TOE                  | C SQUAREへアクセスし、「登録(無料)」をクリックして                                                                                                    |
| くださ                  | st).                                                                                                    |
|                      |                                                                                                    |
|                      |                                                                                                    |
|                      |                                                                                                    |
| _                    | © TODIC AT LEAST ALL AND ALL AND A                                                                                                    |
|                      | TOHC SQUARE                                                                                                    |
|                      | *A8927**A                                                                                                    |
|                      | 8460 8748 83.02A                                                                                                    |
|                      | N A A A A A A A A A A A A A A A A A A A                                                                                                    |
|                      | BOLDOPYCE<br>BOLDOPYCE<br>BOLDOPYCE<br>WEXA                                                                                                    |
|                      |                                                                                                    |
| 스므로                  |                                                                                                    |
| 云貝3<br>L. <b>て</b> く | 2.録フォームに必要事項を八刀して、「次へ進む」をクリック<br>ださい                                                                                                    |
|                      | /22010                                                                                                    |
|                      | eP TOPIC Processing and a second second seco |
|                      | TOHC SQUARE                                                                                                    |
|                      | ******                                                                                                    |
|                      | UT-ANTELASINGTA-ARETAD-ASITOTIAN<br>RED-RETRIESING-ASITOTIAN<br>NE AL-NE CONTRACTION CONTRACTOR                                                                                                    |
|                      | D stantesy                                                                                                    |
| _                    | 1924                                                                                                    |
|                      | <b>EXEC</b>                                                                                                    |
|                      |                                                                                                    |
|                      |                                                                                                    |

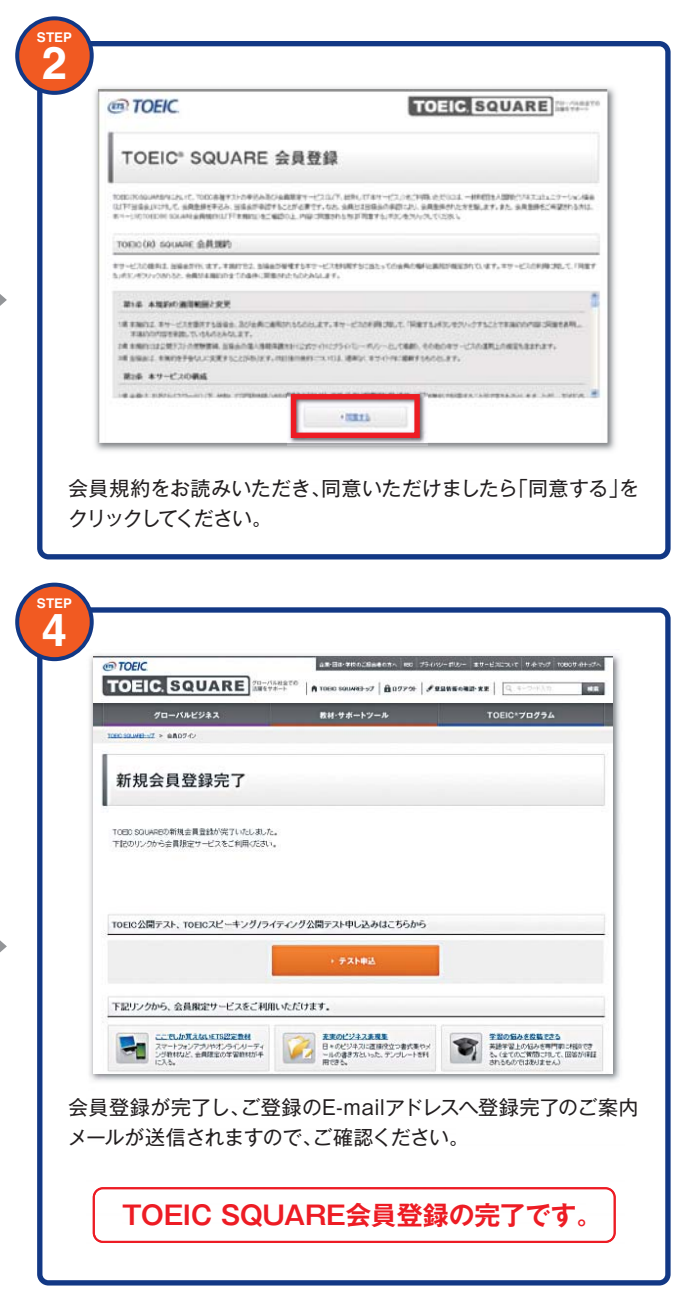

※掲載の画面は、現在開発中のため実際の画面と異なることがあります。

## TOEIC<sup>®</sup>公開テスト 団体一括受験[受験申込手続きの流れ]は裏面をご覧ください。▶

## TOEIC<sup>®</sup>公開テスト 団体一括受験申込 受験申込手続の流れ 18

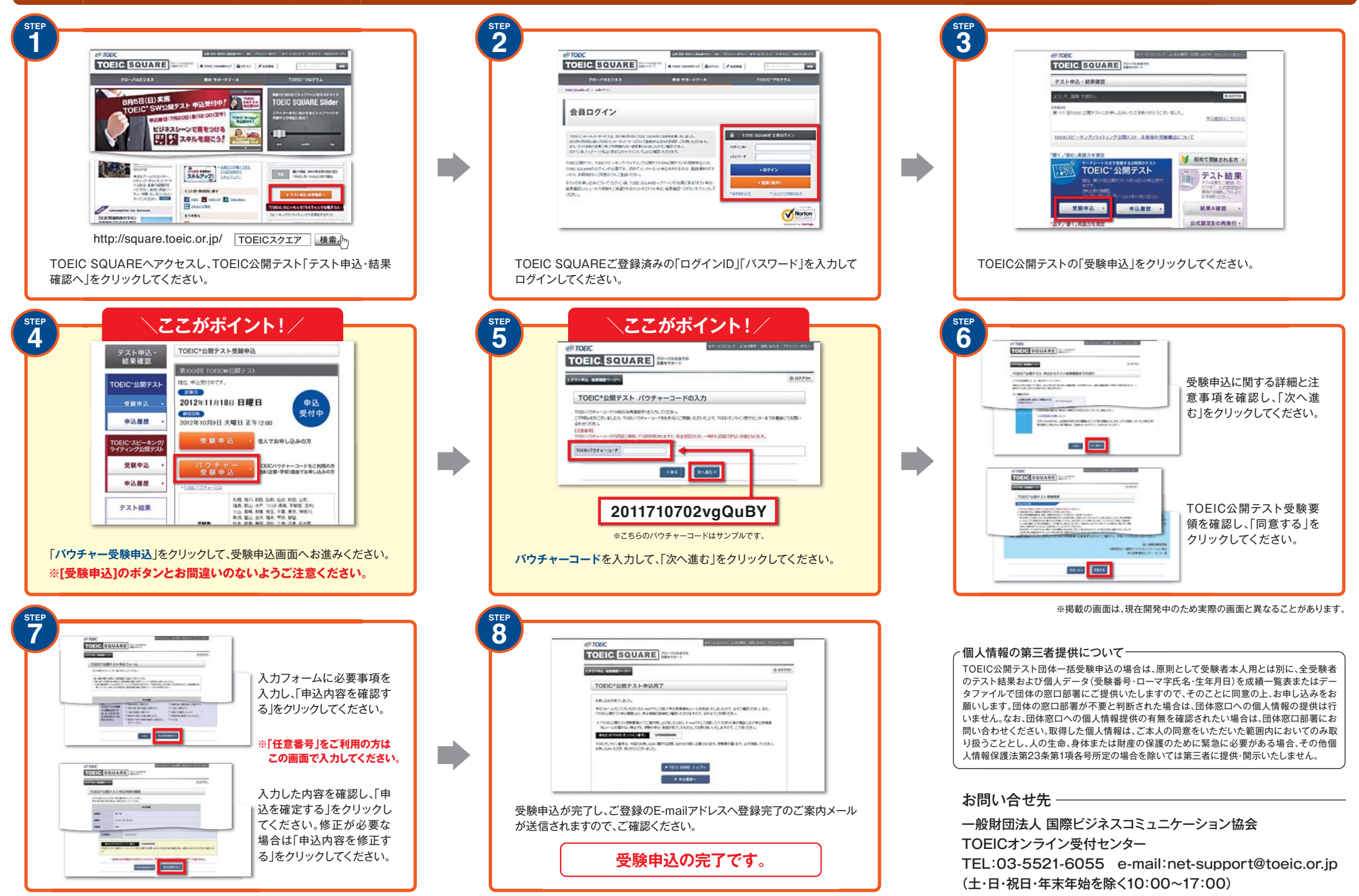